## AtoZconnect Directory Information Verification, Membership Dues and Direct Donation Instructions:

1. Go to <u>McLean High School PTSA - Home Page (membershiptoolkit.com</u>), and log in using your registered email and password.

| AtoZConnect                               |                                                                                               |                                                                          |
|-------------------------------------------|-----------------------------------------------------------------------------------------------|--------------------------------------------------------------------------|
| Home                                      |                                                                                               |                                                                          |
| Directory                                 | Sign In to Access Your Family Account & Portal                                                |                                                                          |
| Staff Directory                           | To fully access this site, you must log in or create a new AtoZ Connect account.              |                                                                          |
| 2021-22 PTSA<br>Membership                |                                                                                               |                                                                          |
| Sample Store                              |                                                                                               |                                                                          |
| My Account                                | Returning User?                                                                               | New User?                                                                |
| Login                                     | If you have a AtoZ Connect user account, even with another organization, you can log in here: | If you don't currently have a AtoZ Connect user account, create one now: |
| Access the AtoZ Connect                   | nnect E-mail Address Create Account                                                           |                                                                          |
| Directory Using the<br>Membership Toolkit | name@domain.com                                                                               |                                                                          |
| Mobile App                                | Password                                                                                      |                                                                          |
|                                           | password                                                                                      |                                                                          |
|                                           | I forent my nacsword                                                                          |                                                                          |
| Download on the App Store                 | Log in                                                                                        |                                                                          |
| Google Play                               |                                                                                               |                                                                          |
|                                           |                                                                                               |                                                                          |

2. On the next page, click "My Account" -> "Update Directory Information" -> "Your Family Information"

| AtoZConnect                                                                        |                                                                                                |       |
|------------------------------------------------------------------------------------|------------------------------------------------------------------------------------------------|-------|
| Directory                                                                          | YOUR FAMILY'S ACCOUNT PAGE                                                                     |       |
| Membership & Donation                                                              | Manage all your family's information and preferences here. Come back at any time to make updat | es.   |
| ▼ My Account                                                                       | Parent and Student Information hide section                                                    | n<br> |
| Update Directory<br>Information                                                    | Your Family Information                                                                        |       |
| Subscriptions                                                                      |                                                                                                |       |
| Previous Orders                                                                    | N                                                                                              |       |
| Logout                                                                             |                                                                                                |       |
| Access the AtoZ Connect<br>Directory Using the<br>Membership Toolkit<br>Mobile App |                                                                                                |       |
| <b>M</b>                                                                           |                                                                                                |       |
| Construction of the App Store                                                      |                                                                                                |       |
| Google Play                                                                        |                                                                                                |       |

3. On the next page, verify and correct information in the form. Then click "next"

| 2,2                                                                                | Your Contact Informat                                | ion                        |             |
|------------------------------------------------------------------------------------|------------------------------------------------------|----------------------------|-------------|
| AtoZConnect<br>Home                                                                | Parent<br>How are you connected to our school?       |                            | ]           |
| Membership &<br>Donation                                                           | E-mail Address                                       |                            |             |
| <ul> <li>My Account</li> <li>Logout</li> </ul>                                     | Title First Name                                     | Last Name                  |             |
| Access the AtoZ Connect<br>Directory Using the<br>Membership Toolkit<br>Mobile App | City<br>Home Phone Mobile Phon                       | State Zip Code<br>Virginia |             |
| <b>M</b>                                                                           |                                                      |                            |             |
| Constituted for the<br>App Store                                                   | 2nd Parent                                           |                            |             |
|                                                                                    | No                                                   | age this account with you? |             |
|                                                                                    | E-mail Address                                       |                            |             |
|                                                                                    | Title First Name                                     | Last Name                  |             |
|                                                                                    | (click here if address is same as Parent)<br>Address |                            |             |
|                                                                                    | City                                                 | State Zip Code<br>Virginia |             |
|                                                                                    | Home Phone Mobile Phon                               | ie.                        | J           |
|                                                                                    |                                                      |                            | Next Step > |
|                                                                                    |                                                      |                            |             |

4. On the next page, add and verify student information.

| AtoZ Connect<br>Home<br>Directory                                    | Student Informa              | tion      |                     |                 |
|----------------------------------------------------------------------|------------------------------|-----------|---------------------|-----------------|
| Membership &<br>Donation                                             | I have another Student       |           |                     |                 |
| My Account<br>Logout                                                 | Active Students              |           |                     |                 |
| Access the AtoZ Connect<br>Directory Using the<br>Membership Toolkit | Student #1<br>Remove Student |           |                     |                 |
| Mobile App                                                           | First Name                   | Last Name | Grade Email address | Nickname Gender |
| Console Play                                                         | I have another Student       |           |                     | Save            |

5. On the next page, select if you'd like your information to be published in the MHS family directory or not. If you want to other people to be able to find your contact information on the directory, please select "yes". Otherwise, select "no". Then click "save" – this completes verification of your family information.

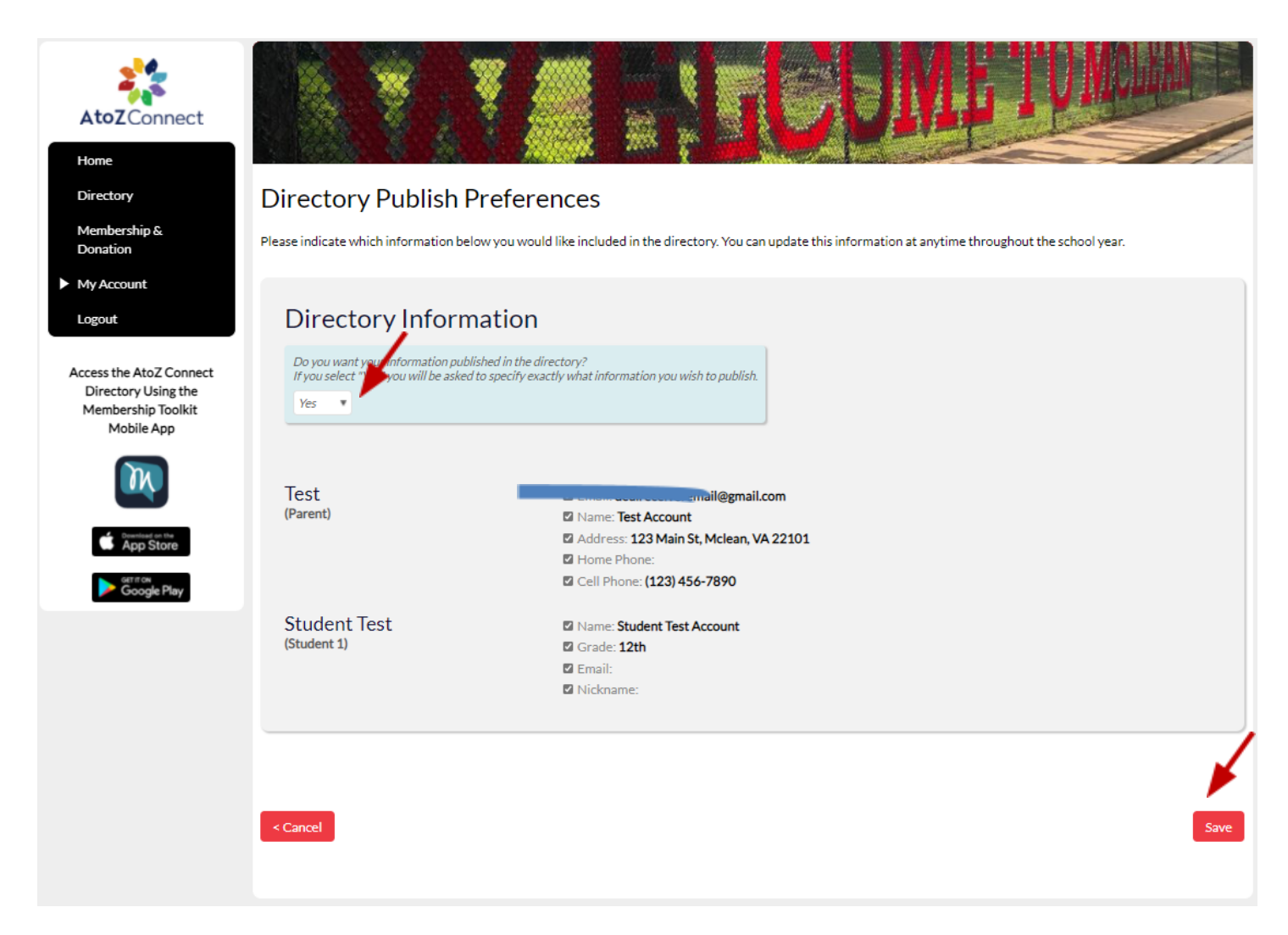

6. To sign up for PTSA membership (parent and/or student), click "Membership & Donation" on the left side of the homepage, which will bring you to the following page:

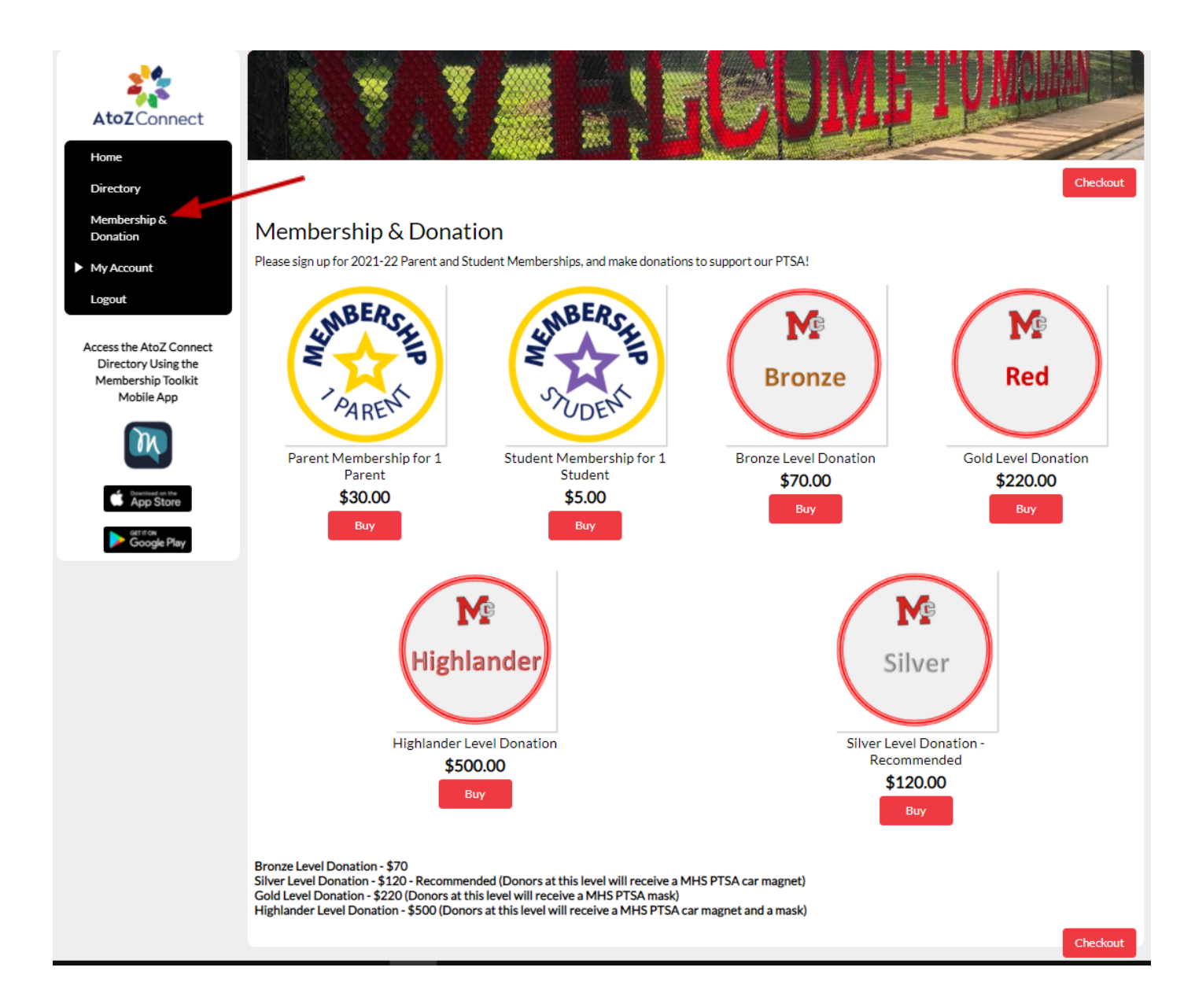

7. Click on each item you want and pick the quantity. Click "add to cart". For example:

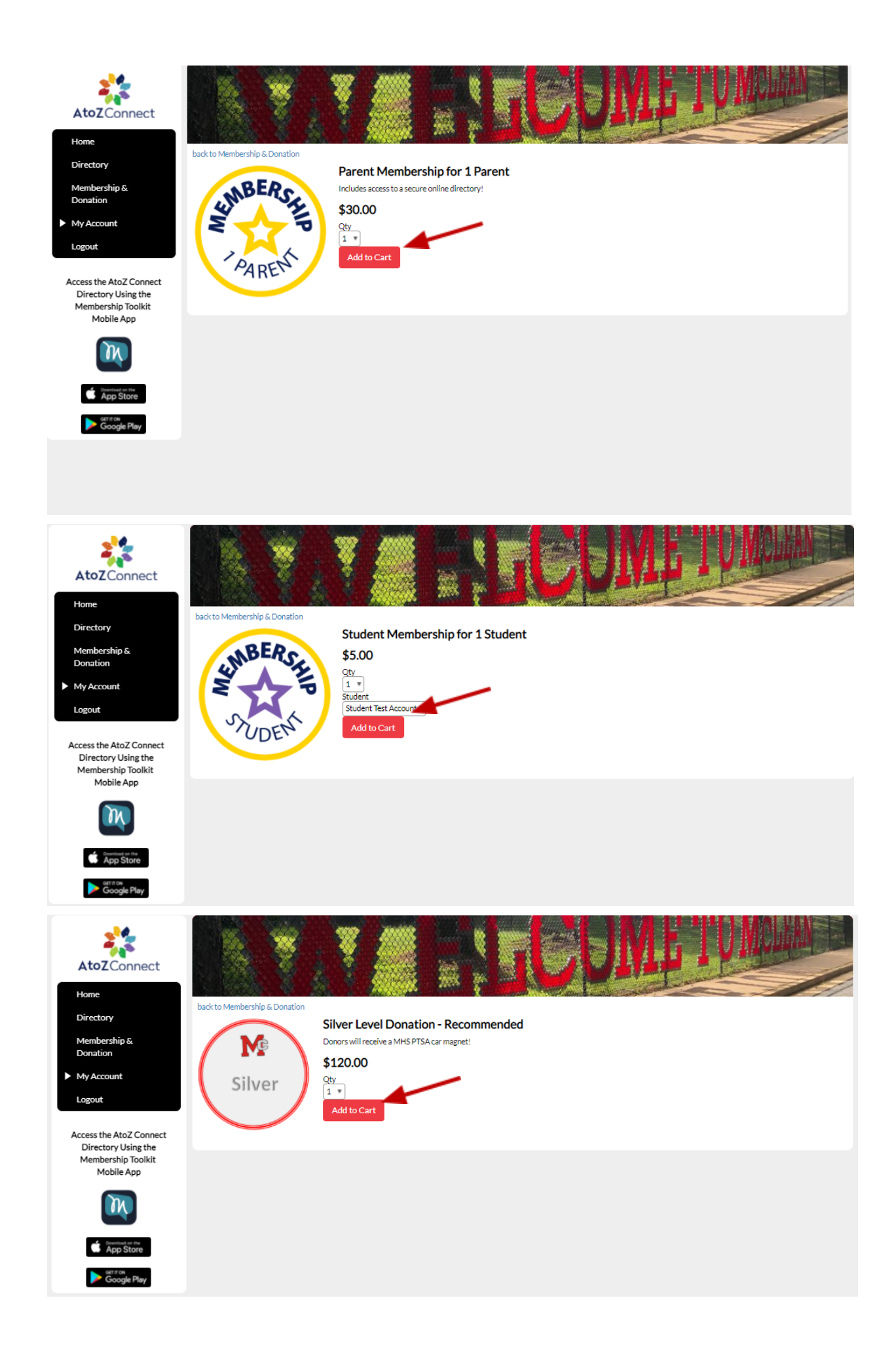

8. Then on the "Membership & Donation" page, click "check out":

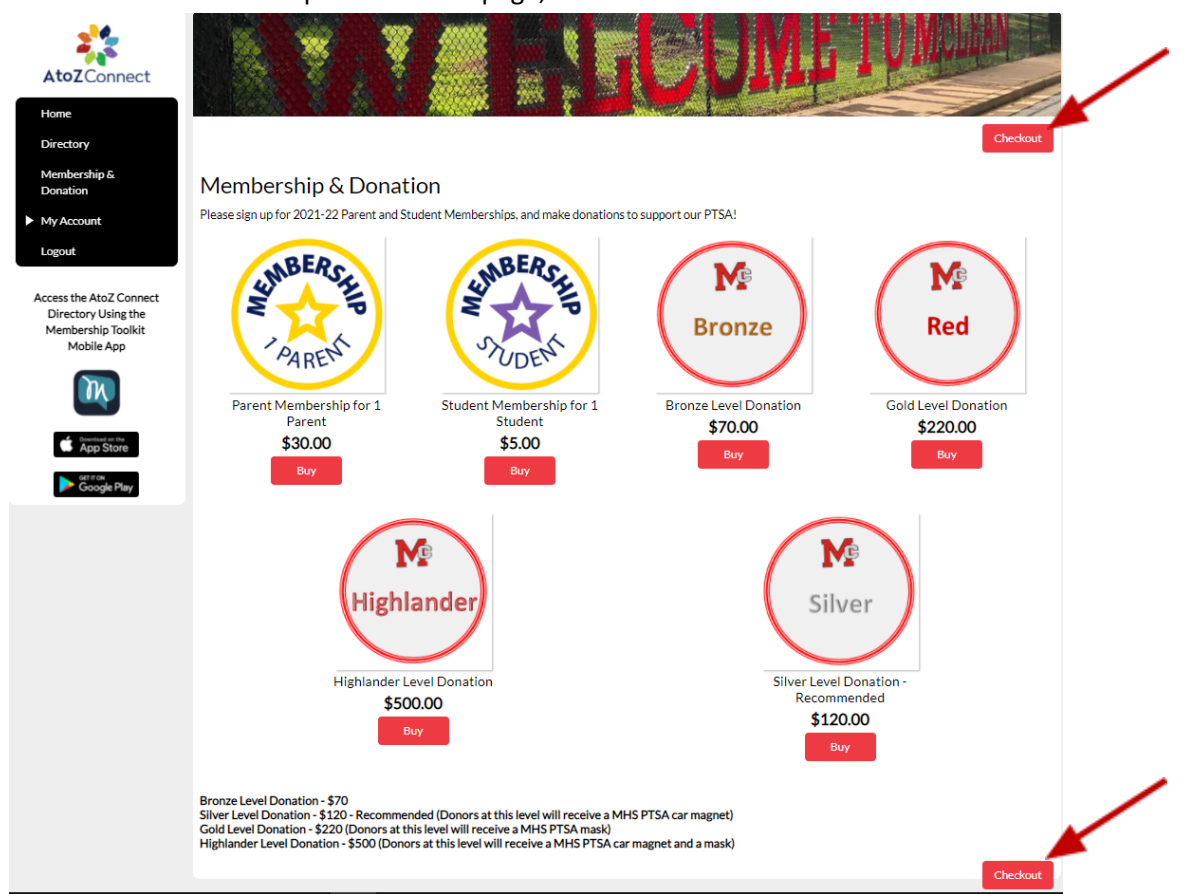

9. On the checkout page, choose method of payment. "Pay Now" button will bring you to Paypal page where you can pay using a credit card of Paypal account.

| rectory                                                                  | Checkout                                                     |                       |                      |                                    |                         |
|--------------------------------------------------------------------------|--------------------------------------------------------------|-----------------------|----------------------|------------------------------------|-------------------------|
| embership &<br>nation                                                    |                                                              |                       |                      |                                    |                         |
| Account                                                                  | STORE - Membership & Donation                                |                       |                      |                                    |                         |
| out                                                                      | Parent Membership for 1 Parent                               |                       | соят<br>\$30.00      | QTY<br>1<br>remove                 | \$30.0                  |
| s the AtoZ Connect<br>ectory Using the<br>nbership Toolkit<br>Mobile App | Silver Level Donation - Recommended                          | 5                     | COST<br>\$120.00     | QTY<br>1<br>remove                 | \$120.0                 |
| <b>M</b>                                                                 | Student Membership for 1 Student<br>for Student Test Account |                       | COST<br>\$5.00       | QTY<br>1<br>remove                 | \$5.0                   |
| Breening on the App Store                                                |                                                              |                       |                      | Subtotal                           | \$155.                  |
| Google Play                                                              |                                                              |                       | S                    | ales tax (0.0000%)<br><b>Total</b> | \$0.0<br><b>\$155.0</b> |
|                                                                          |                                                              |                       |                      |                                    | empty ca                |
|                                                                          |                                                              |                       | Paupauuria           | wave conditioned dabit cond        | Pay Now >               |
|                                                                          |                                                              |                       | Pay now using        | Pay (                              | Offline Later >         |
|                                                                          |                                                              | Pay later with cash o | r check or you can l | og back in to your account an      | nd make a payn          |

10. On the next page, log in to Paypal or pay as a guest.

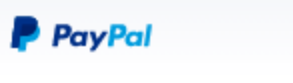

`¦⊐ \$155.00 USD ∨

English 🗸

Have a PayPal account?

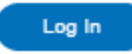

## PayPal Guest Checkout

We don't share your financial details with the merchant.

or

| Country/Region<br>United States |           |  |  |  |
|---------------------------------|-----------|--|--|--|
|                                 |           |  |  |  |
| Card number                     |           |  |  |  |
| MM / YY                         | CVV       |  |  |  |
| Billing address                 |           |  |  |  |
| First name                      | Last name |  |  |  |
| Street address                  |           |  |  |  |
| Apt., ste., bldg. (optional)    |           |  |  |  |
| City                            |           |  |  |  |
| State                           |           |  |  |  |
| ZIP code                        |           |  |  |  |
| Contact Information             |           |  |  |  |
| Phone type V Phone number +1    |           |  |  |  |

Email dealreceiveremail@gmail.com

## Save your info and create a PayPal account

0

You have read and agree to the E-Sign Disclosure and Consent to receive all communications electronically. You have read and agree to the User Agreement and Privacy Statement. You will stay logged

in for faster checkout. 🕜